## Documentation

# Technique

GLPI : Authentification LDAP dans GLPI

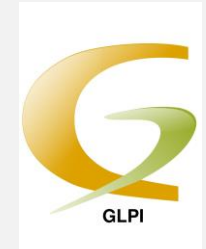

### 1) Travail préalable :

Installer le package php-ldpa :

#yum install php-ldap

Redémarrer Apache :

#systemctl restart httpd

#### 2) Paramétrage de l'authentification :

Il faut créer un annuaire LDAP, pour cela, rendez-vous dans « Configuration » → « Authentification »

| Gin           | .:               |                |                  |          |                       |                 | Rechercher <b>Q</b>          | Français <b>? </b> ★ | 🔅 glpi    | Ċ    |
|---------------|------------------|----------------|------------------|----------|-----------------------|-----------------|------------------------------|----------------------|-----------|------|
| <b>52 (</b> P |                  | Parc           | Assistance       | Gestion  | Outils                | Plugins         | Administration               | Configuration        |           |      |
| locueil       |                  |                |                  |          | <                     |                 |                              | Entité Racine (      | Arboresce | ence |
|               |                  |                |                  |          |                       |                 |                              |                      |           |      |
|               | Vue personnelle  | /ue groupe Vue | globale Flux RSS | S Tous   |                       |                 |                              |                      |           |      |
|               |                  |                |                  |          |                       | <               |                              | ×                    |           |      |
|               | Parc             | Assistance     | Gest             | tion     | Outils                | Plugias         | Administration               | Configuration        |           |      |
|               | Ordinateurs      | Tickets        | Budg             | gets     | Projets               | FusionInventory | Utilisateurs                 | Intitulés            |           |      |
|               | Moniteurs        | Créer un tio   | ket Four         | nisseurs | Notes                 |                 | Groupes                      | Composants           |           |      |
|               | Logiciels        | Problèmes      | Con              | tacts    | Flux RSS              |                 | Entités                      | Notifications        |           |      |
|               | Réseaux          | Changemei      | nts Con          | trats    | Base de connaissances |                 | Règles                       | SLAs                 |           |      |
|               | Périphériques    | Planning       | Docu             | iments   | Réservations          |                 | Dictionnaires                | Générale             |           |      |
|               | Imprimantes      | Statistiques   | 5                |          | Rapports              |                 | Profils                      | Contrôles            |           |      |
|               | Cartouches       | Tickets réc    | urrents          |          |                       |                 | File d'attente des courriels | Actions automatiques |           |      |
|               | Consommables     |                |                  |          |                       |                 | Maintenance 🛛                | Authentification     |           |      |
|               | Téléphones       |                |                  |          |                       |                 | Journaux                     | Collecteurs          |           |      |
|               | Equipement non-g | éré            |                  |          |                       |                 |                              | Liens externes       |           |      |
|               | Global           |                |                  |          |                       |                 |                              | Plugins              |           |      |
|               |                  |                |                  |          |                       |                 |                              |                      |           |      |

Ensuite, on va configurer l'annuaire qui a été créé. Pour cela sélectionner « Annuaires LDAP » :

|                                     | Authentifications externes                                                                          |
|-------------------------------------|----------------------------------------------------------------------------------------------------|
|                                     | Configuration                                                                                       |
|                                     | Annuaires LDAP                                                                                      |
| L'extension<br>Impossible d'utilise | IMAP de votre parseur PHP n'est pas installée<br>er la messagerie comme source de connexion externe |
|                                     | Autre méthode d'authentification                                                                    |

Puis « + » afin de créer notre annuaire :

|                |                                    | C**90.5998.598C+1 |                                  |                | ine (abo |
|----------------|------------------------------------|-------------------|----------------------------------|----------------|----------|
|                | Annuaire LDAP - Nom 🔹              | contient v        |                                  | Rechercher 🚖 🛞 |          |
| Actions        | Affichage (nombre d'éléments) 20 v | F                 | Page courante en PDF paysage 🔻 🖺 | Delàlsurl      |          |
| 1              | ▲ Nom                              | Serveur           | Dernière mod                     | ification      | Actif    |
| connexion LDAP | le_s                               | erveur_LDAP       | 17-05-2015 12:08                 | Ou             | l        |
|                | A Nom                              | Serveur           | Dernière mod                     | ification      | Actif    |

Ensuite on va paramétrer notre serveur AD comme ci-dessous :

- Nom : Attribuer le nom de l'annuaire souhaité.
- Serveur : L'adresse de votre serveur Active Directory
- BaseDN : Le nom de votre domaine correspondant à l'arborescence
- CN : Respecter la syntaxe ci-dessous, permet la connexion à l'annuaire.

|                       | Liste                                                        | Annuaire LD/                             | AP - AD2012-2          | 1/2 > >                  |
|-----------------------|--------------------------------------------------------------|------------------------------------------|------------------------|--------------------------|
| Annuaire LDAP         |                                                              | Annuaire LDAP                            |                        |                          |
| Tester                | Nom                                                          | AD2012-2                                 | Dernière modification  | 30-11-2016 16:51         |
| Utilisateurs          | Serveur par défaut                                           | Oui 🔻                                    | Actif                  | Oui 🔻                    |
| Groupes               | Serveur                                                      | 172.15.80.10                             | Port (par défaut 389)  | 389                      |
| Informations avancées | Filtre de connexion                                          |                                          |                        |                          |
| Réplicats             | BaseDN                                                       | DC=DomJOLG3,DC=net                       |                        |                          |
| Historique            | DN du compte (pour les                                       | CN=Administrateur, CN=Users, DC=DomJOLG3 | .DC=net                |                          |
| Tous                  | Mot de passe du compte (pour<br>les connexions non anonymes) | Effacer                                  | Champ de l'identifiant | samaccountname           |
|                       | Commentaires                                                 |                                          |                        |                          |
|                       |                                                              | Sau                                      | ivegarder              |                          |
|                       |                                                              |                                          |                        | Supprimer définitivement |

Vérifier que vos informations correspondent à celle-ci-dessous dans la fenêtre « utilisateurs »:

| K <                  | Liste            | Anı             | nuaire LDAP - AD2012-2    |                | 1/2 > > |
|----------------------|------------------|-----------------|---------------------------|----------------|---------|
| Annuaire LDAP        |                  |                 | Liaison à l'annuaire LDAP |                |         |
| Tester               | Nom de famille   | sn              | Prénom                    | givenname      |         |
| Utilisateurs         | Commentaires     | info            | Matricule                 | employeenumber |         |
| Groupes              | Courriel         | mail            | Courriel 2                |                |         |
| Informations avancée | courriel 3       |                 | Courriel 4                |                |         |
| Réplicats            | Téléphone        | telephonenumber | Téléphone 2               | othertelephone |         |
| Historique           | Téléphone mobile | mobile          | Titre                     | title          |         |
| Tous                 | Catégorie        |                 | Langue                    |                |         |
|                      | Image            |                 |                           |                |         |
|                      |                  |                 | Enregistrer               |                |         |

#### Et ensuite vérifier l'onglet « groupe » :

|                       | Liste                              | Annu                          | aire LDAP - AD2012-2                           | 1/2 > >           |
|-----------------------|------------------------------------|-------------------------------|------------------------------------------------|-------------------|
| Annuaire LDAP         |                                    |                               | Appartenance à des groupes                     |                   |
| Tester                | Type de recherche                  | Dans les utilisateurs 🔹       | Attribut utilisateur indiquant ses groupes     | memberof          |
| Utilisateurs          | Filtre pour la recherche dans les  | (&(objectClass=user)(objectCa | egory=person)(!(userAccountControl:1.2.840.113 | 556.1.4.803:=2))) |
| Groupes               | Attribut des groupes contenant les |                               | Litiliser le DN pour la recherche              | Qui *             |
| Informations avancées | utilisateurs                       |                               |                                                | Cui +             |
| Réplicats             |                                    |                               | Enregistrer                                    |                   |
| Historique            |                                    |                               |                                                |                   |
| Tous                  |                                    |                               |                                                |                   |

Il est maintenant temps de tester la connexion à GLPI avec un compte de l'AD :

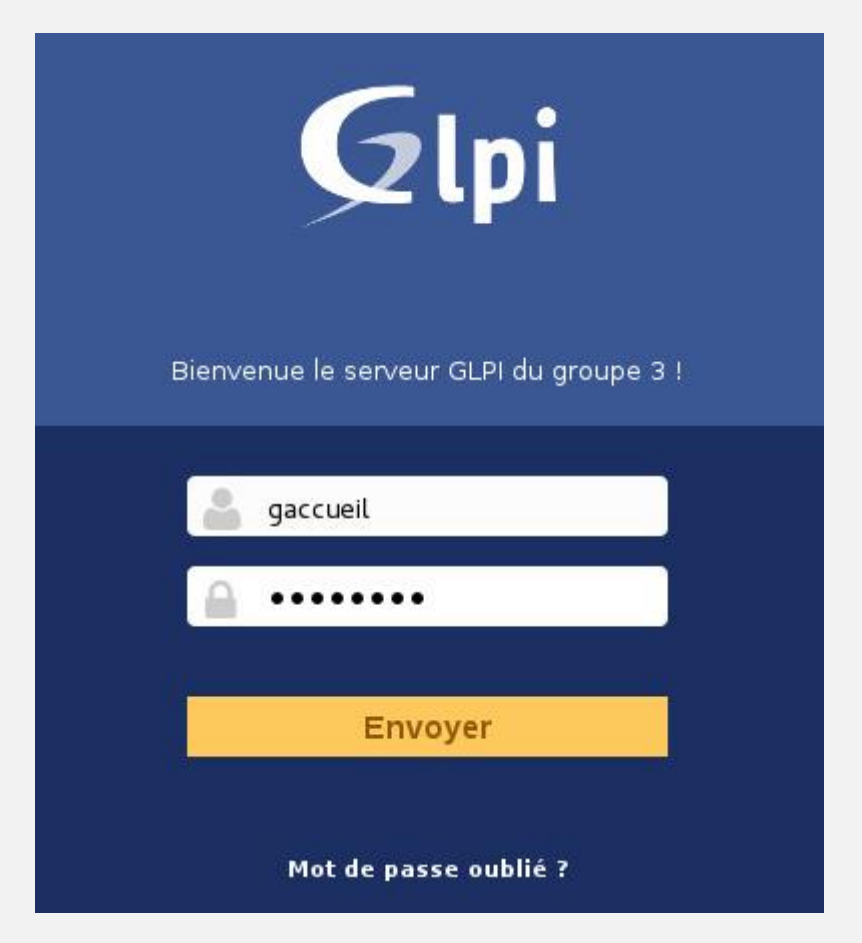

Une fois identifié, il est désormais possible de créer un ticket en cas de problèmes :

| Créer un ticket     | F      |
|---------------------|--------|
| Tickets             | Nombre |
| Nouveau             | 0      |
| En cours (Attribué) | 0      |
| En cours (Planifié) | 0      |
| En attente          | 0      |
| Résolu              | 0      |
| Clos                | 0      |
| Supprimé            | 0      |